# How to implement an SSO solution on Synology NAS with Microsoft Azure AD Domain Services

Synology provides a single-sign-on (SSO) solution to integrate all your web applications and services. Once users sign in to any one of your web applications and services with their credentials, they can access any other ones without signing in again.

Aside from the benefits mentioned above, with your existing subscription to Microsoft Azure<sup>™</sup>, you can also join your Synology NAS as an SSO client to Microsoft Azure Active Directory Domain Services. This exempts you from the need to deploy and manage domain controllers on premises.

This tutorial will guide you through how to join your Synology NAS to Azure AD Domain Services, and how to enable Azure SSO service.

## Contents

- 1. Before you start
- 2. Enable Microsoft Azure AD Domain Services
- 3. Join Synology NAS to Azure AD Domain
- 4. Enable Azure SSO service on Synology NAS

## 1. Before you start

Before you proceed with the setup, please make sure you have already had an adequate environment as described below.

- The operating system of your Synology NAS has been updated to **DiskStation Manager (DSM)** 6.2 or above.
- An IPSec VPN tunnel has been set up between Microsoft Azure virtual network and the network where your Synology NAS is located. We recommend setting up your local network with a Synology Router. For detailed steps, please refer to this <u>tutorial</u>.

### Note:

- The domain join function is not available on Synology Embedded DataStation and Network Video Recorder products.
- Visit <u>Microsoft Azure AD Domain Services</u> website to learn more on their pricing details.

## 2. Enable Microsoft Azure AD Domain Services

1. Log in to your <u>Microsoft Azure</u> account.

2. Click New > Security + Identity > Azure AD Domain Services.

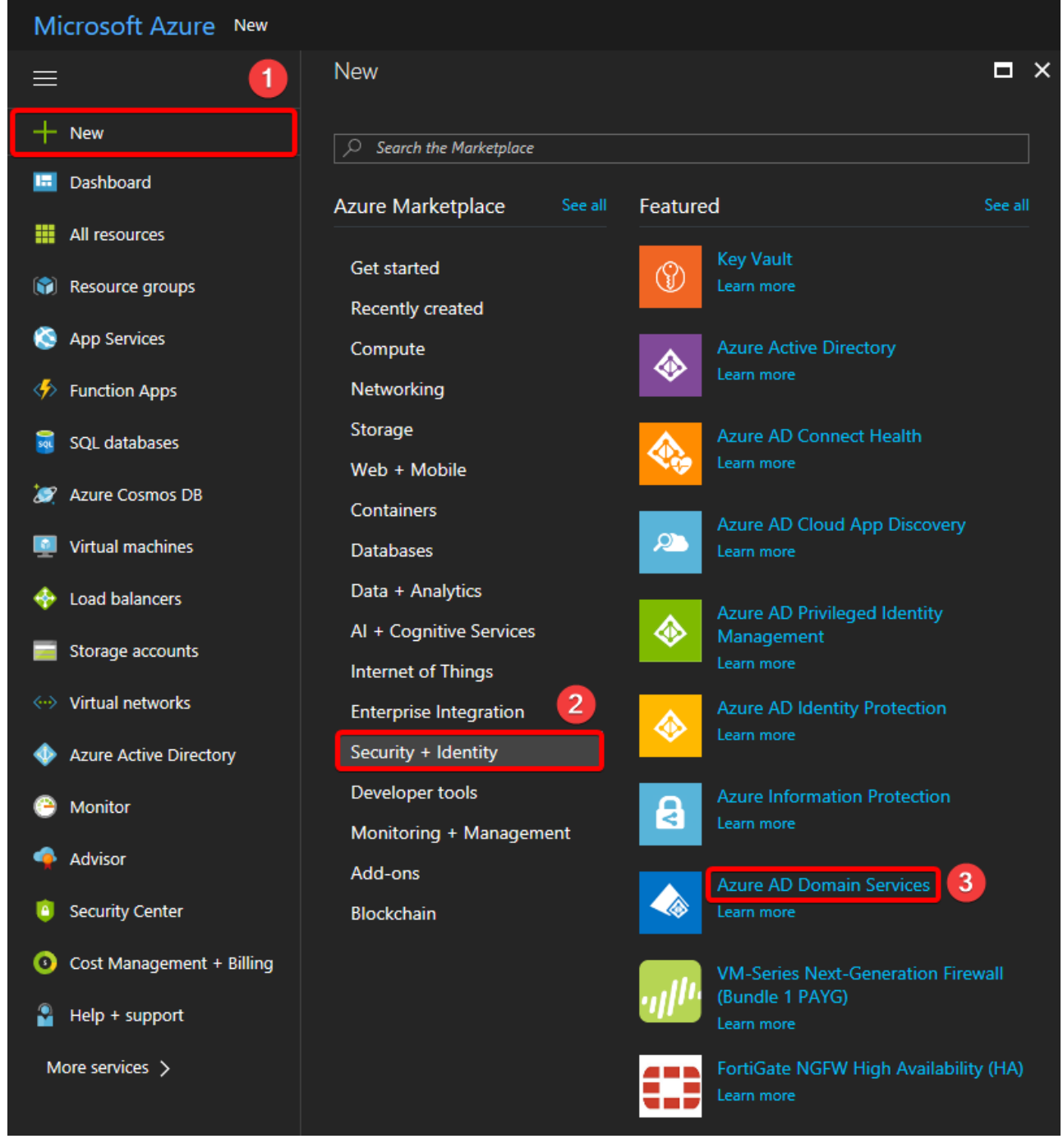

# 3. <u>Configure the basic settings.</u>

| E | nable<br>efault Dire | Azure AD Domain Serv                              | ices | s 🗙 Basics                                              | × |
|---|----------------------|---------------------------------------------------|------|---------------------------------------------------------|---|
|   | 1                    | Basics<br>Configure basic settings                | >    | Directory name<br>群暉科技股份有限公司                            |   |
|   | 2                    | Network<br>Select virtual network                 |      | Subscription                                            |   |
|   | 3                    | Administrator group<br>Configure group membership |      | QC4 ✓<br>★ Resource group<br>Create new<br>Use existing |   |
|   | 4                    | Summary<br>Enable Azure AD Domain Servi           |      | Synology                                                |   |
|   |                      |                                                   |      |                                                         |   |
|   |                      |                                                   |      | ОК                                                      |   |

4. In the Network step, select the Virtual network and Subnet for your Azure AD Domain services.

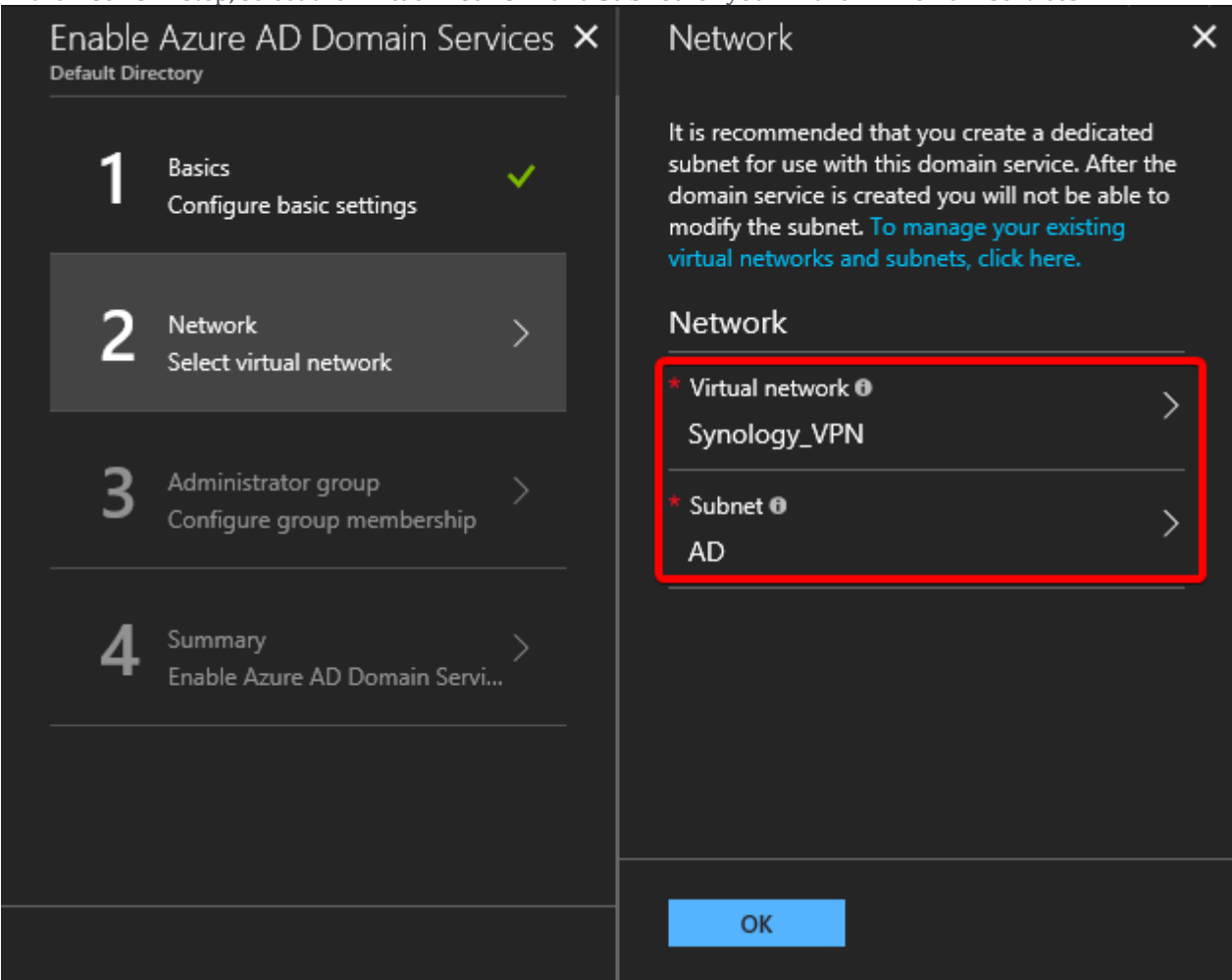

Note:

For the configuration of Azure Virtual Network, you may refer to the **tutorial** on how to set up

Site-to-Site VPN between Synology Router and Microsoft Azure.

5. In the **Administrator group** step, specify the members who are given the privileges to manage the domain.

| Enable<br>Default Dir | Azure AD Domain Sen                               | vices × | Administrator group                                                                                                    | × | Members<br>AAD DC Administrators |              | × |
|-----------------------|---------------------------------------------------|---------|----------------------------------------------------------------------------------------------------|---|----------------------------------|--------------|---|
| 1                     | Basics<br>Configure basic settings                | ~       | The "AAD DC Administrators" group will have<br>privileges to administer this managed domain.<br>Click below to manage membership. | 1 | + Add members 2                  |              |   |
| 2                     | Network                                           |         | AAD DC Administrators <b>0</b><br>Manage group membership                                                                         | > | NAME<br>AD administrator         | түре<br>User |   |
|                       | Select virtual network                            |         |                                                                                                    | _ | QC QC4                           | User         |   |
| 3                     | Administrator group<br>Configure group membership |         |                                                                                                    |   |                                  |              |   |
| 4                     |                                                   |         |                                                                                                    |   |                                  |              |   |
|                       |                                                   |         | ОК                                                                                                    |   |                                  |              |   |

6. Check the summary of your setup, and click **OK** to enable Azure AD Domain Services.

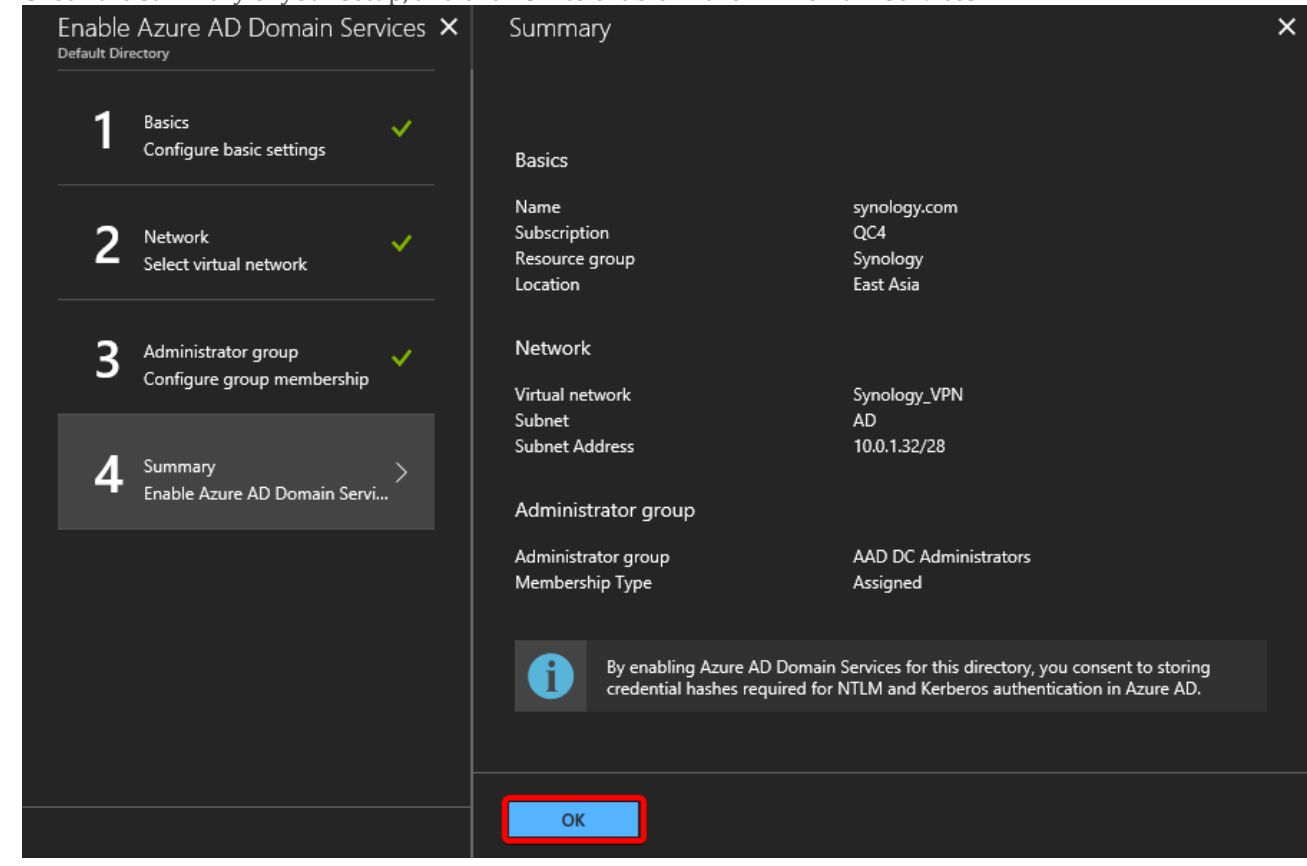

7. Once the deployment of your newly created Azure AD Domain is complete, find the domain's IP addresses on the

virtual network, which will later be used in the configuration on Synology NAS.

| ≡                        | All resources<br>群晖科技股份有限公司 | * ×      | synology.com - Properties |                                     |
|--------------------------|-----------------------------|----------|---------------------------|-------------------------------------|
| + New                    | Add 📑 Columns               | ••• More |                           |                                     |
| 🗉 Dashboard 🛛 🚺          | Filter by name              |          |                           |                                     |
|                          | 10 items                    |          | Overview                  | synology.com                        |
|                          | NAME                        |          | Activity log              | LOCATION                            |
| Resource groups          |                             |          | Access control (IAM)      | East Asia                           |
| 🔇 App Services           | aadds-3cf3b06dc2ae4e8…      |          |                           | AVAILARLE IN VIRTUAL NETWORK/SUBNET |
|                          | aadds-3cf3b06dc2ae4e8…      |          | MANAGE                    | Syno_VNet/AD_Domain                 |
| Function Apps            | aadds-4b1f8c309bae463f…     |          | Properties                |                                     |
| 👼 SQL databases          | aadds-6eea2934ed38493…      |          | Secure LDAP               | IP ADDRESS ON VIRTUAL NETWORK       |
| 🦉 Azure Cosmos DB        | Azure_to_RT2600ac           |          |                           | 10.237.1.5 10.237.1.4               |
| _                        | GatewayIP                   |          |                           | SECURE LDAP                         |
| Virtual machines         | 🚸 Sean_RT2600ac             |          | 🗙 Troubleshoot            | Disabled                            |
| 🚸 Load balancers         | <↔ Syno_VNet                |          | New support request       |                                     |
|                          | Syno_VNet_Gateway           |          |                           | RESOURCE GROUP                      |
|                          | synology.com                | 2        |                           | synology                            |
| ↔ Virtual networks       |                             |          |                           | ADMIN GROUP                         |
| 4 Azure Active Directory |                             |          |                           | AAD DC Administrators               |

8. You may need to update DNS server and set up password synchronization on Azure Portal. For detailed steps, please follow the instructions on Azure Portal.

#### 3. Join Synology NAS to Azure AD Domain

1. Sign in as administrator to DSM on the Synology NAS that you wish to join to Azure AD Domain.

2. Go to **Control Panel > Domain/LDAP > Domain**, and configure the following settings:

|                   | Control Pa                                                                 | nel ? – 🗖 X                                     |  |  |  |
|-------------------|----------------------------------------------------------------------------|-------------------------------------------------|--|--|--|
| Search            | Domain 2 LDAP SSO Client                                                   |                                                 |  |  |  |
| ∧ File Sharing    | ✓ Join domain                                                              |                                                 |  |  |  |
| Shared Folder     | Domain:                                                                    | SYNOLOGY.COM                                    |  |  |  |
|                   | DNS Server:                                                                | 10.237.1.5,10.237.1.4                           |  |  |  |
| 🖼 File Services   | Domain Server Type:                                                        |                                                 |  |  |  |
| 👤 User            | Management Mode:                                                           | Trusted Domain 🔻                                |  |  |  |
| -                 | Advanced domain options (Required only under specific network environment) |                                                 |  |  |  |
| 🧟 Group 🚺         | DC IP/FQDN:                                                                | DC LIST (EXAMPLE: 192.168.1.1,DC1.DOMAIN.COM,*) |  |  |  |
|                   | Domain NetBIOS name:                                                       | NETBIOS NAME (EXAMPLE: DOMAIN)                  |  |  |  |
|                   | Domain FQDN (DNS name):                                                    | DOMAIN FQDN (EXAMPLE: DOMAIN.COM)               |  |  |  |
| ∧ Connectivity    | Register DNS interface:                                                    | All network interfaces                          |  |  |  |
| 🥖 QuickConnect    | Update user/group list:                                                    | Disable 🔻                                       |  |  |  |
|                   | Domain Options                                                             |                                                 |  |  |  |
| 😚 External Access | Domain Status Check                                                        |                                                 |  |  |  |
| 🟠 Network         |                                                                            | 3                                               |  |  |  |
| 🔝 DHCP Server     |                                                                            | Apply Reset                                     |  |  |  |

- a. Tick the **Join domain** checkbox.
- b. **Domain**: Here, we enter *SYNOLOGY.COM*.
- c. **DNS Server**: Enter the Azure AD domain's IP address. If you have more than one address, simply separate them with comma.
- d. Click **Apply**.
- 3. Enter the credentials of Azure AD domain's administrator, and click **Next**.

| Domain              | × |
|---------------------|---|
| Join Windows Domain |   |

Please enter an administrator user name and its password of the Windows domain you want to join.

| Name:      | @synology.com |  |
|------------|---------------|--|
| Password:  | •••••         |  |
| Specify OU |               |  |

Cancel

4. Read the notes, and click **OK** to start joining.

|                                                                                                    | Domain                                                                                                    |                                                                  |
|----------------------------------------------------------------------------------------------------|----------------------------------------------------------------------------------------------------|------------------------------------------------------------------|
| Join Wine                                                                                                    | dows Domain                                                                                                    |                                                                  |
| Note:<br>Back                                                                                                    | <ol> <li>System time will be changed according to the to on the Windows domain server when joining do and to serve Saving become the NTP serve Saving</li> <li>System DNS server settings will be changed if specify a DNS server IP.</li> <li>Network service will restart when these setting applied.</li> </ol> | time<br>omain,<br>you<br>s are<br>ncel                           |
| hen the domain ic                                                                                                 | nin is complete click <b>Finish</b>                                                                                                    |                                                                  |
| hen the domain jo                                                                                                 | pin is complete, click <b>Finish</b> .<br><b>Domain</b>                                                                                                    |                                                                  |
| hen the domain jo                                                                                                 | Domain Status Check                                                                                                    |                                                                  |
| hen the domain jo<br>Domain S<br>Check Items                                                                      | Domain Status Check St                                                                                                    | atus                                                             |
| hen the domain jo<br>Domain S<br>Check Items<br>Check if the c                                                    | Domain Domain Status Check St connection works properly between Synology                                                                                                    | atus<br>Q                                                        |
| ben the domain jo<br>Domain S<br>Check Items<br>Check if the c<br>Check if confli                                 | Domain Domain Status Check St connection works properly between Synology icting hostnames exist in the subnet                                                                                                    | atus<br>Q                                                        |
| ben the domain jo<br>Domain S<br>Check Items<br>Check if the c<br>Check if confli<br>Check if the c               | Domain Domain Ctatus Check Status Check St connection works properly between Synology icting hostnames exist in the subnet connection works properly between Synology                                                                                                    | atus<br>O<br>O<br>O                                              |
| Domain S<br>Check Items<br>Check if the c<br>Check if the c<br>Check if the c<br>Check if the c                   | Domain Domain Status Check St connection works properly between Synology icting hostnames exist in the subnet connection works properly between Synology connection works properly between Synology                                                                                                    | atus<br>O<br>O<br>O<br>O<br>O                                    |
| Domain S<br>Check Items<br>Check if the c<br>Check if the c<br>Check if the c<br>Check if the c<br>Check if the c | Domain Domain Ctatus Check Status Check St connection works properly between Synology icting hostnames exist in the subnet connection works properly between Synology Connection works properly between Synology TU is configured correctly to ensure the con                                                      | atus<br>O<br>O<br>O<br>O<br>O<br>O<br>O<br>O<br>O<br>O<br>O<br>O |

6. You can now view the users and groups managed on Azure Active Directory.

| 8<br>0                            |                | Control Panel     |                    |             | ? -        |
|-----------------------------------|----------------|-------------------|--------------------|-------------|------------|
| Search                            | Domain LDAP    | Domain Users      | omain Group SSO Cl | ient        |            |
| <ul> <li>File Sharing</li> </ul>  | Edit User Home | Update domain dat | a OU:              | 🔻 🍸 Se      | arch       |
| <ul> <li>Shared Folder</li> </ul> | Name           | Full name         | Email              | Description | Status     |
|                                   | SYNOLOGY       |                   |                    |             | Normal     |
| 🕁 File Services                   | SYNOLOGY       |                   |                    |             | Normal     |
| •                                 | SYNOLOGY       |                   |                    |             | Normal     |
| Vser User                         | SYNOLOGY       |                   |                    |             | Normal     |
| Group                             | SYNOLOGY       |                   |                    |             | Normal     |
| Group                             | SYNOLOGY       |                   |                    |             | Normal     |
| Domain/LDAP                       | SYNOLOGY       |                   |                    |             | Normal     |
|                                   | SYNOLOGY       |                   |                    |             | Normal     |
| Connectivity                      | SYNOLOGY       |                   |                    |             | Normal     |
| 3 OuickConnect                    | SYNOLOGY       |                   |                    |             | Normal     |
|                                   | SYNOLOGY       |                   |                    |             | Normal     |
| 😚 External Access                 | SYNOLOGY       |                   |                    |             | Normal     |
|                                   | SYNOLOGY       |                   |                    |             | Normal     |
| 🟠 Network                         | SYNOLOGY       |                   |                    |             | Normal     |
| •                                 |                |                   |                    |             | 22 item(s) |

# 4. Enable Azure SSO service on Synology NAS

1. On Azure Portal, go to **Azure Active Directory > App registrations**, and click **New application registration**.

|                           |                                 | egistrations <u>3</u>                                                                                             |
|---------------------------|---------------------------------|----------------------------------------------------------------------------------------------------|
| + New                     | Overview                        | + New application registration 🗄 Endpoints 🗙 Troubleshoot                                                         |
| 🖪 Dashboard               | 🗹 Quick start                   | To view and manage your registrations for converged applications, please visit the Microsoft Application Console. |
| All resources             | MANAGE                          | Search by name or AppID My apps V                                                                                 |
| 📦 Resource groups         | я <sup>q</sup> Users and groups | DISPLAY NAME APPLICATION TYPE APPLICATION ID                                                                      |
| 🚫 App Services            | Enterprise applications         | No results.                                                                                                    |
| Function Apps             | Devices 2                       |                                                                                                    |
| 👼 SQL databases           | Registrations                   |                                                                                                    |
| 🤵 Azure Cosmos DB         | Application proxy               |                                                                                                    |
| Virtual machines          | 🔓 Licenses                      |                                                                                                    |
| 🚸 Load balancers          | Azure AD Connect                |                                                                                                    |
| Storage accounts          | Custom domain names             |                                                                                                    |
|                           | Mobility (MDM and MAM)          |                                                                                                    |
|                           | 📍 Password reset                |                                                                                                    |
| Azure Active Directory    | Company branding                |                                                                                                    |
| Monitor                   | 🔅 User settings                 |                                                                                                    |
| Advisor                   | Properties                      |                                                                                                    |
| Security Center           | Notifications settings          |                                                                                                    |
| Oost Management + Billing | SECURITY                        |                                                                                                    |
| Help + support            | Conditional access              |                                                                                                    |
| More services >           | MFA Server                      |                                                                                                    |
|                           | 🍟 Users flagged for risk 🛛 🗸    |                                                                                                    |

2. <u>Configure the following settings, and then click **Create**:</u>

| Create                              |          |
|-------------------------------------|----------|
| * Name 0                            |          |
| AzureSSO                            | ~        |
| Application type 0                  |          |
| Web app / API                       | ~        |
| * Sign-on URL €                     |          |
| https://118.165.158.46:5001/webman/ | login. 🧹 |
|                                     |          |
|                                     |          |
|                                     |          |
|                                     |          |
|                                     |          |
| Create                              |          |
|                                     |          |

- **Name**: Enter the application's name.
- Application type: Select Web app / API.
- **Sign-on URL**: Enter the URL of your application's login page.
- 3. You will see the just now created application in the list, click on it to get essential information.

| o view and manage your regist | trations for converged appli | rations please visit the Microso | off Application Console |
|-------------------------------|------------------------------|----------------------------------|-------------------------|
| Search by name or ApplD       | My apps                      |                                  | Application console.    |
|                               |                              |                                  |                         |
| DISPLAY NAME                  |                              | APPLICATION TYPE                 | APPLICATION ID          |
|                               |                              |                                  |                         |

4. Copy the **Application ID**. Then, click **Settings** > **Keys**.

**Note:** You may skip to steps 7 and 8 to paste the copied value first.

| AzureSSO<br>Registered app 2<br>The Settings Manifest The Delete |                                                        | * : | × | Settings                  | × |
|------------------------------------------------------------------|--------------------------------------------------------|-----|---|---------------------------|---|
| Display name<br>AzureSSO                                         | Application ID<br>b93708d0-5d87-43f7-9477-aa03a0df560d | 1   |   | GENERAL                   |   |
| Application type<br>Web app / API                                | Object ID<br>44e0745d-ef62-4fa3-b886-f7a3a9cf2eeb      |     |   | Properties                |   |
| Home page<br>https://118.165.158.46:5001/webman/logi             | Managed application in local directory<br>AzureSSO     |     |   | Reply URLs                |   |
|                                                                  | *                                                      |     | _ | 🔐 Owners                  |   |
|                                                                  |                                                        |     |   | API ACCESS                |   |
|                                                                  |                                                        |     |   | 🔏 Required permissions    |   |
|                                                                  |                                                        |     | 3 | 🕈 Keys                    | , |
|                                                                  |                                                        |     |   | TROUBLESHOOTING + SUPPORT |   |
|                                                                  |                                                        |     |   | 🗙 Troubleshoot            |   |
|                                                                  |                                                        |     |   | New support request       |   |

5. Follow the steps below to generate the application's key:

| Keys             |                     |                                   |         |   |
|------------------|---------------------|-----------------------------------|---------|---|
| R Save X Discard | ⊼ Upload Public Key |                                   |         |   |
| 3<br>Passwords   |                     |                                   |         |   |
| DESCRIPTION      | EXPIRES             | VALUE                             |         | 4 |
| AzureSSOkey 1    | Never expires 2     | ✓ Value will be displayed on save |         |   |
| Key description  | Duration            | ✓ Value will be displayed on save |         |   |
| Public Keys      |                     |                                   |         |   |
| THUMBPRINT       |                     | START DATE                        | EXPIRES |   |
| No results.      |                     |                                   |         |   |

- . Set up the key's **DESCRIPTION** and duration of validity (**EXPIRES**).
- a. Click Save.
- b. The key will show at the **VALUE** column. You must copy it right away before leaving this page.

**Note:** You may skip to steps 7 and 8 to paste the copied value first.

# 6. Go to **Azure Active Directory** > **Properties** to copy the **Directory ID**.

| ≡                         | 群暉科技股份有限公司 -  <br>Azure Active Directory | 司 - Properties                                        |   |
|---------------------------|------------------------------------------|-------------------------------------------------------|---|
| + New                     | <ol> <li>Overview</li> </ol>             | Save X Discard                                        |   |
| 🔚 Dashboard               | 🥑 Quick start                            | * Name<br>群碼設持股份有限公司                                  |   |
| All resources             | MANAGE                                   | Country or region                                     |   |
| 📦 Resource groups         | g <sup>q</sup> Users and groups          | Taiwan                                                |   |
| 🔇 App Services            | Enterprise applications                  | Location<br>Asia, United States, Europe datacenters   |   |
| 🦘 Function Apps           | Devices                                  | Notification language                                 |   |
| 👼 SQL databases           | App registrations                        | 中文(新聞)<br>Global admin can manage Anure Subscriptions | ~ |
| 💓 Azure Cosmos DB         | Application proxy                        | Yes No                                                | 3 |
| Virtual machines          | Licenses                                 | Directory ID                                          |   |
| 💠 Load balancers          | Azure AD Connect                         | b0c81ce5-4ea8-4a64-b1b4-26/69fa2d492                  |   |
| Storage accounts          | Custom domain names                      |                                                       |   |
| 🖘 Virtual networks 🛛 🚺    | Mobility (MDM and MAM)                   |                                                       |   |
| Azure Active Directory    | Password reset                           |                                                       |   |
| A Monitor                 | Company branding                         |                                                       |   |
| Monitor                   | User settings                            |                                                       |   |
| 🌳 Advisor                 | Properties                               |                                                       |   |
| Security Center           | Notifications settings                   |                                                       |   |
| Oost Management + Billing | SECURITY                                 |                                                       |   |
| 🎴 Help + support          | Conditional access                       |                                                       |   |
| More services >           | MFA Server                               |                                                       |   |
|                           | Users flagged for risk                   |                                                       |   |

7. Go to DSM **Control Panel > Domain/LDAP > SSO Client**, and do the following steps:

|                   |                        | Control Panel                     | ? - O X     |
|-------------------|------------------------|-----------------------------------|-------------|
| Search            | Domain LDAP Dom        | ain Users Domain Group SSO Client |             |
| V Group           | Enable Synology SSO se | rvice                             |             |
| Domain/LDAP       | SSO server URL:        | http://nas.example.com:5000       |             |
| ∧ Connectivity    | Application ID:        | Register now                      |             |
| 🤣 QuickConnect    | Enable OpenID Connect  | SSO service                       |             |
| 😚 External Access | Profile:               | 3<br>azure                        | Edit 4      |
| 1 Network         |                        | websphere                         |             |
| 👧 DHCP Server     |                        |                                   |             |
| 🛜 Wireless        |                        |                                   |             |
| 😌 Security        |                        |                                   |             |
| ∧ System          |                        |                                   |             |
| i Info Center     |                        |                                   | Apply Reset |

- . Tick Enable OpenID Connect SSO service.
- a. Select **azure** in the **Profile** drop-down list.
- b. Click Edit.

8. Paste the copied values of Application ID, Keys, and Directory ID, as well as enter the Redirect URI of your

application's login page.

|                   | Control Panel P - D X                                                            |
|-------------------|----------------------------------------------------------------------------------|
| Search            | Domain         LDAP         Domain Users         Domain Group         SSO Client |
| 💥 Group           | Enable Synology SSO service                                                      |
| Domain/LDAP       | SSO server URL: http://nas.example.com:5000                                      |
| ∧ Connectivity    | Profile                                                                          |
|                   | Application ID: b93708d0-5d87-43f7-9477-aa03a0df560d                             |
| QuickConnect      | Keys:                                                                            |
| 😚 External Access | Directory ID: b0c81ce5-4ea8-4a64-b1b4-26769fa2d492                               |
| 1 Network         | Redirect URI: https://11846:5001/webman/login.cgi                                |
| 👧 DHCP Server     |                                                                                  |
| 🛜 Wireless        | Apply Cancel                                                                     |
| 당 Security        |                                                                                  |
| ∧ System          |                                                                                  |
| i Info Center     | Apply Reset                                                                      |

9. Remeber to click **Apply** when the configuration is complete.

|                    |                              | Control Panel                                                                           | 7 - E X     |
|--------------------|------------------------------|-----------------------------------------------------------------------------------------|-------------|
| Search             | Domain LDAP Dom              | ain Users Domain Group SSO Client                                                       |             |
| K Group            | Enable Synology SSO ser      |                                                                                         |             |
| Domain/LDAP        | SSO server URL:              | http://nas.example.com:5000                                                             |             |
| ∧ Connectivity     | Application ID:              | <b>Register now</b><br>Ilt on the login page                                            |             |
| 💋 QuickConnect     | Fnable OpenID Connect        | SSO service                                                                             |             |
| G External Access  | Profile:                     | azure                                                                                   | Edit        |
|                    | Application ID:              | b93708d0-5d87-43f7-9477-aa03a0df560d                                                    |             |
| 1 Network          | OAuth 2.0 Token<br>Endpoint: | https://login.microsoftonline.com/b0c81ce5-4ea8-4a64-<br>b1b4-26769fa2d492/oauth2/token |             |
| \delta DHCP Server | OAuth 2.0 Authorization      | https://login.microsoftonline.com/b0c81ce5-4ea8-4a64-                                   |             |
| 🛜 Wireless         | Endpoint:                    | b1b4-26769fa2d492/oauth2/authorize                                                      |             |
| Security           | Redirect URI:                | https://118. 46:5001/webman/login.cgi                                                   |             |
| ∧ System           |                              |                                                                                         |             |
| 🧃 Info Center      |                              |                                                                                         | Apply Reset |

10. Valid users managed by your Azure Active Directory can now sign in to your Synology NAS hosting web application with their original credentials. To sign in with SSO, select **Azure SSO Authentication** from the drop-

| Seán                     |     |        |       |      |      |
|--------------------------|-----|--------|-------|------|------|
| Azure SSO Authentication | - 1 |        |       |      |      |
| Stay signed in           |     |        |       |      |      |
| Next                     | 2   |        |       |      |      |
|                          |     |        |       |      |      |
|                          |     |        |       |      |      |
|                          |     |        |       |      |      |
|                          |     | Synolo | ov ne | SM 6 | 2 RC |

| ) | https://login.microsoftonline.com/b0c81ce5-4ea8-4a64-b1b4-26769fa2d492/ |
|---|-------------------------------------------------------------------------|
|   | Microsoft                                                               |
|   | Pick an account                                                         |
|   | @synology.com                                                           |
|   | + Use another account                                                   |
|   |                                                                         |

## 12. Users will then see a confirmation. Just click **Accept** to sign in.

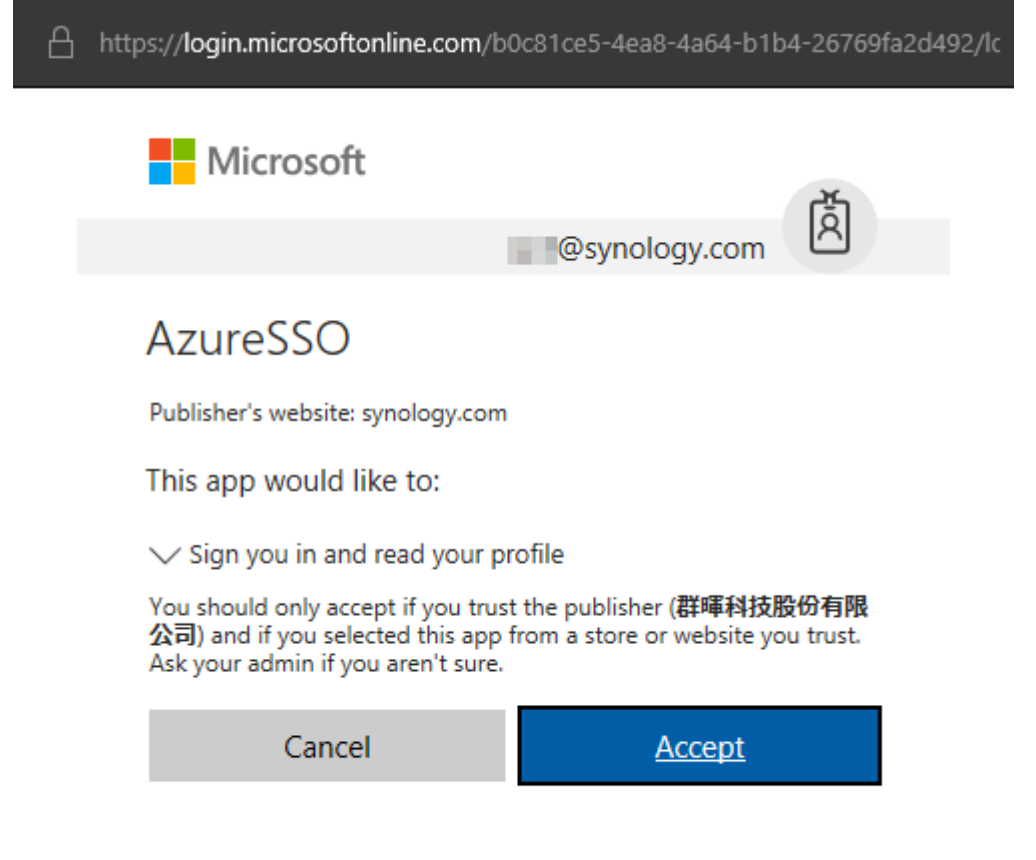

©2018 Microsoft Terms of use Privacy & cookies